### - ticino

### Centrale thermische regeling art. 3550

### Gebruikshandleiding

瓜 0

### bticino

. . . . .

## Inhoud

| 1 Inleiding                                                                                                    |                |
|----------------------------------------------------------------------------------------------------|----------------|
| De Centrale Thermische regeling                                                                                                    | 6              |
| Het display                                                                                                    | 7              |
| Het surftoetsenbord                                                                                                    | 8              |
| 2 Werking                                                                                                    |                |
| Kom in de menu van de Centrale                                                                                                    | 10             |
| <ul> <li>Het menu Modaliteit</li> <li>Selecteer de modaliteit Wekelijks</li> <li>Selecteer de modaliteit Manueel</li> <li>Selecteer de modaliteit Scenario's</li> <li>Selecteer de modaliteit Feestdag</li> <li>Selecteer de modaliteit Vakantie</li> <li>Selecteer de modaliteit OFF</li> <li>Selecteer Antivries of Thermische bescherming</li> </ul> | 10             |
| De plaatselijke voeler                                                                                                    | 16             |
| <ul> <li>3 Informaties</li> <li>Diagnostiek</li> <li>Verifieer de werkwijze</li> <li>Verifieer de temperatuur in de zones</li> </ul>                                                                                                    | 18<br>19<br>20 |

# 4 Verpersoonlijkingen Instellingen 22 Stel de temperatuurniveaus in Stel de werkwijze in Stel de datum en het uur in Activeer/deactiveer de afstandsbediening Verpersoonlijk de Code gebruiker Regel het contrast van het display 5 Programmering Het menu Programmering 28 Wekelijkse programmering

Programmering Scenario'sProgrammering Feestdag

3

### Opmerkingen

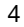

# Inleiding

- De Centrale Thermische regeling
- Het display
- Het surftoetsenbord

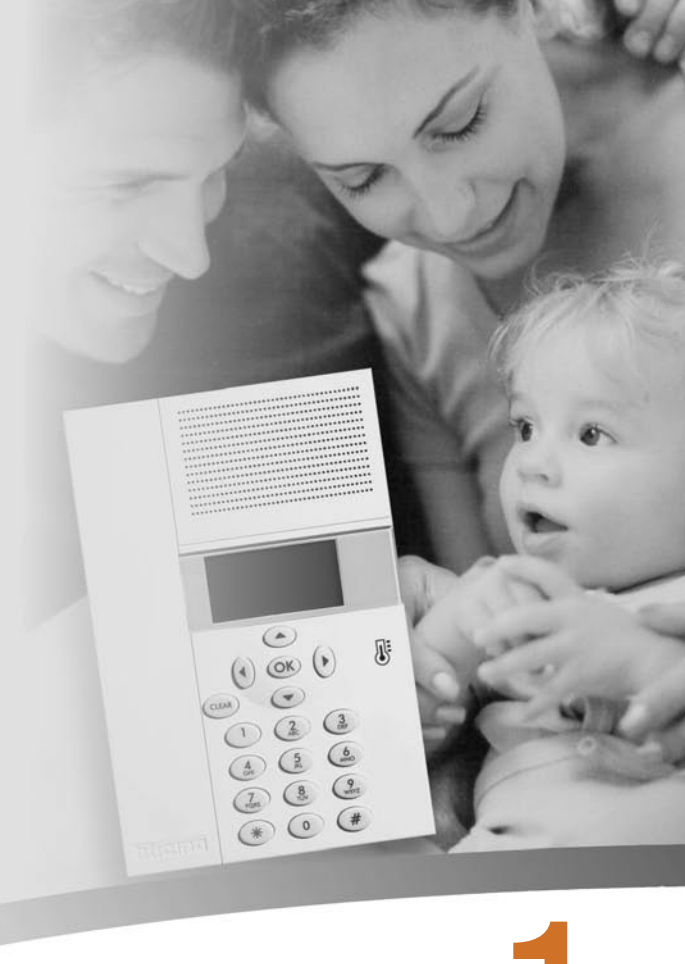

## Inleiding

Het comfort van een huis is rechtstreeks verbonden met de kwaliteit van de lucht en met de mogelijkheid om een ideale temperatuur te behouden ongeacht het klimaat buiten.

Met de functie Thermische regeling My Home van BTicino, of het buiten nu sneeuwt of zonnig is, jij beslist altijd welk klimaat je in huis wenst, waarbij je de verwarming in de winter of de koeling in de zomer volgens je eigen behoeften kunt regelen met een maximum flexibiliteit: je kunt alleen de kamers die je wenst verwarmen of koelen en de programmering van de temperatuur veranderen wanneer je dit wilt.

Dankzij de **Centrale Thermische 3550** regeling, die voorzien is van een software van bestuur met menu's en een grafisch display, kun je de werkwijze zelf kiezen (wekelijks - manueel scenario's...), de temperaturen van de verschillende kamers visualiseren, de temperatuur op ieder ogenblik wijzigen of regelen volgens het dagelijks ritme of deze wekelijks instellen, op een eenvoudige en veilige manier.

Door de temperatuur te differentiëren in functie van het type van kamer, bijvoorbeeld de zone nacht en de zone dag, en van het ogenblik van de dag, bijvoorbeeld de uren van de slaap en die waarin de hele familie buitenhuis is, van diegene van de morgen en die van de avond wanneer iedereen thuis is, kun je een besparing van 30% bereiken in vergelijking met de traditionele verbruiken.

#### De Centrale Thermische regeling

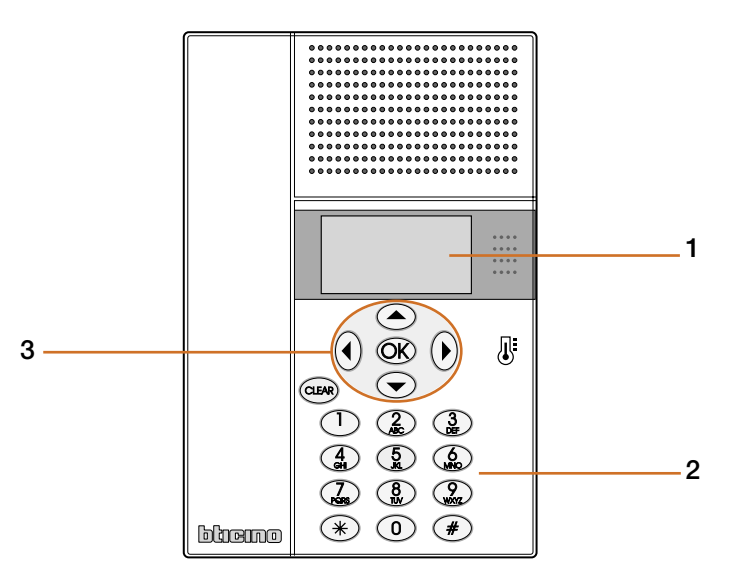

- 1 Grafisch display: visualiseert de meldingen die de operaties van programmering en de status van de installatie begeleiden
- 2 Toetsenbord: werkt als het toetsenbord van een GSM en staat je toe tekst en nummers in te voeren
- **3 Surftoetsenbord:** staat het surfen toe binnen in de menu's, alsook het bevestigen of annuleren van operaties van programmering

### bticino

### Inleiding

Indien de werkwijze dezelfde is voor ALLE ZONES, worden op

het display de volgende beeldschermen gevisualiseerd:

#### Het display

Tijdens de normale werking vertoont het display de volgende informaties:

Werkwiize Wekelijks Systeem Systeem uit: Voorbeeld Programma in uitvoering uit Alle zones in OFF Winter Winter Status: Winter (verwarming) Woe 01 Okt 00:01 Moe 01 Okt 00:01 Zomer (koeling) Datum en uur Wekelijks Manueel: Manueel Voorbeeld Op basis van de ingestelde 22.0 Alle zones in Manueel Winter werkwijze, worden op het Winter display de volgende iconen <u>Woe 01 Okt</u> 00:01 Moe 01 Okt 00:01 gevisualiseerd: শি 8 OFF 0FF Een of meerdere zones in OFF ٩ij Een of meerdere zones in MANUEEL Systeem Systeem in antivries: in antivries Alle zones in antivries Een of meerdere zones in ANTIVRIES of THERMISCHE station Station Winter BESCHERMING Batterij defect Moe 01 Okt 00:01

### Inleiding

#### Het display

In geval van slechte werkingen, verschijnt op het display van de centrale een symbool van opgelet; met een druk op een willekeurige toets kun je in het menu van diagnostiek komen voor bijkomende inlichtingen (zie par. Diagnostiek).

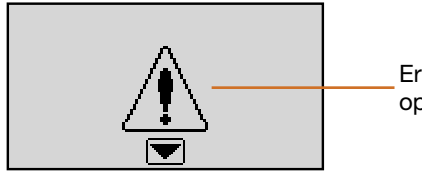

Er is een probleem op de installatie

Indien het probleem aanhoudt, zal de centrale dit blijven melden middels een desbetreffende icoon op het display.

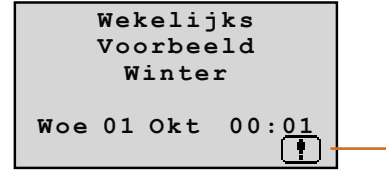

Er is een defect aan een of meerdere componenten van de installatie (zie par. Diagnostiek)

#### Het surftoetsenbord

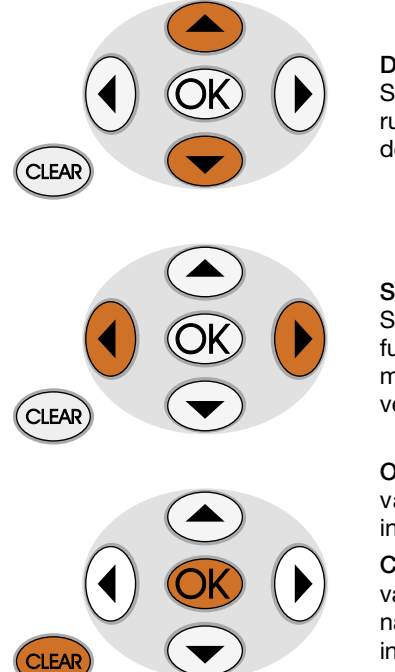

#### Doorlooptoetsen

Staan toe de lijst van de rubrieken van het menu te doorlopen

#### Selectietoetsen

Staan de selectie van de functies toe die in sommige menu's in de laatste regel verschijnen

OK - Toets van bevestiging van de selectie of van de ingevoerde gegevens

CLEAR - Toets van annulering van de selectie en terugkeer naar het vorig beeldscherm; indien deze ingedrukt blijft kan men het Hoofdmenu verlaten

# Werking

- Kom in het menu van de Centrale
  Het menu Modaliteit
  - Selecteer de modaliteit Wekelijks
  - Selecteer de modaliteit Manueel
  - Selecteer de modaliteit Scenario's
  - Selecteer de modaliteit Feestdag
  - Selecteer de modaliteit Vakantie
  - Selecteer de modaliteit OFF
  - Selecteer Antivries of Thermische bescherming
- De plaatselijke voeler

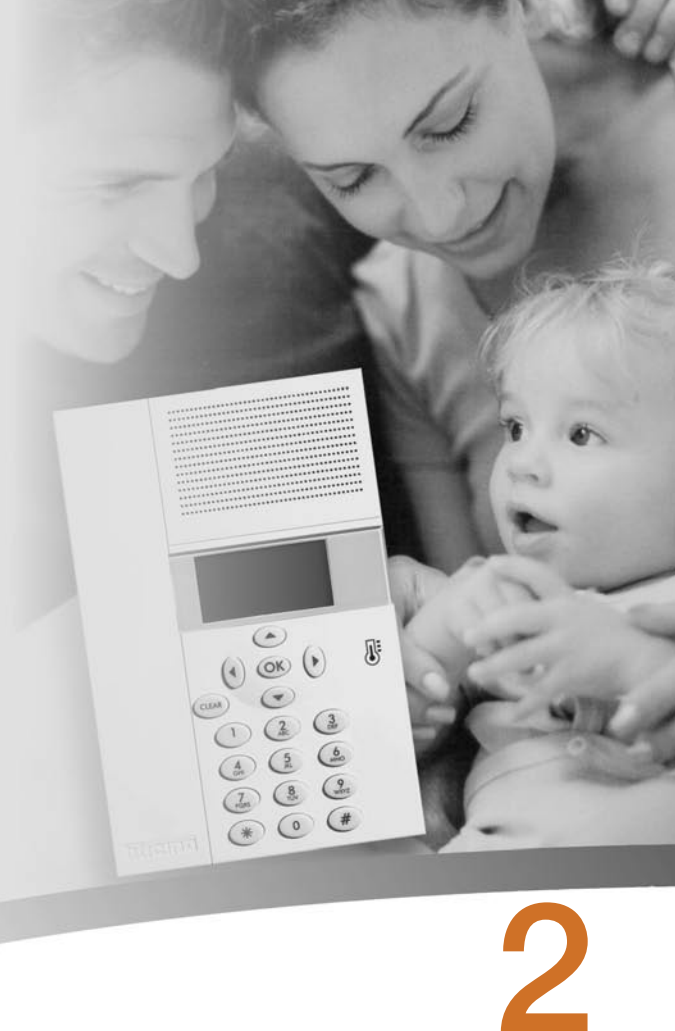

# Werking

#### Kom in het menu van de Centrale

De toegang naar het Hoofdmenu staat toe alle operaties van configuratie en nazicht uit te voeren die beschreven worden in deze handleiding.

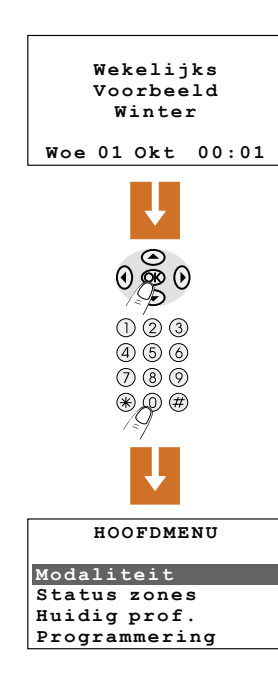

#### Het menu Modaliteit

Het menu Modaliteit staat toe de werking van je installatie te kiezen, bijvoorbeeld door een van de wekelijkse door jou gerealiseerde programma's te selecteren of door een vaste temperatuur voor alle zones in te stellen.

#### Selecteer de modaliteit Wekelijks

Met de modaliteit wekelijks werkt je installatie automatisch volgens de ingestelde programmering, je kunt kiezen tussen drie verpersoonlijkbare programma's; binnen in de programma's is het mogelijk de temperaturen te differentiëren in de tijdspanne van 24 uur en voor iedere dag van de week volgens je eigen behoeften.

In het menu Modaliteit de rubriek "Wekelijks" selecteren.

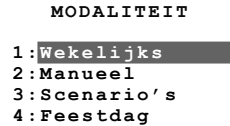

De toets OK indrukken om te bevestigen

Met de toetsen een programma selecteren.

Bevestigen door te drukken op  $\mathbb{O}\!\mathbb{K}$ 

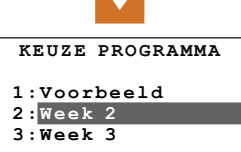

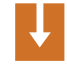

Met de toetsen te het menu selecteren dat je interesseert; drukken op k om te bevestigen en naar het geselecteerd menu te gaan.

Om naar het Hoofdmenu te gaan

een willekeurige toets indrukken.

Indien geactiveerd zal de Basiscode

gebruiker 00000 gevraagd worden.

#### 11

#### Selecteer de modaliteit Manueel

In de modaliteit Manueel is het mogelijk een vaste temperatuur in te stellen in de hele installatie of in de afzonderlijke zones volgens je behoeften.

In het menu Modaliteit de rubriek "Manueel" selecteren

De toets OK indrukken om te

De zones in de modaliteit mar zijn gemarkeerd door het bena nummer, Je kunt ALLE ZONES selecteren ofwel met de toetse een afzonderlijke zone kiezen (Vb. Zone 2)

Bevestigen door te drukken op OK

Er wordt je gevraagd de temperatuur in te stellen; hiervoor moet je het toetsenbord of de toetsen  $\textcircled{\basis}$ gebruiken

| bevestiger | n 🔰        |
|------------|------------|
| nueel      | MANUEEL    |
| aurukt     | ALLE ZONES |
| 5          | 1:Zone 1   |
| en 🗨 🗨     | 2:Zone 2   |
|            | Manueel    |
|            |            |

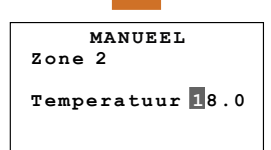

VOI GT

manueel ziin

hiernaast gevisualiseerd

"hand" gevisualiseerd om aan

te duiden dat sommige zones in

Op het display wordt het symbool

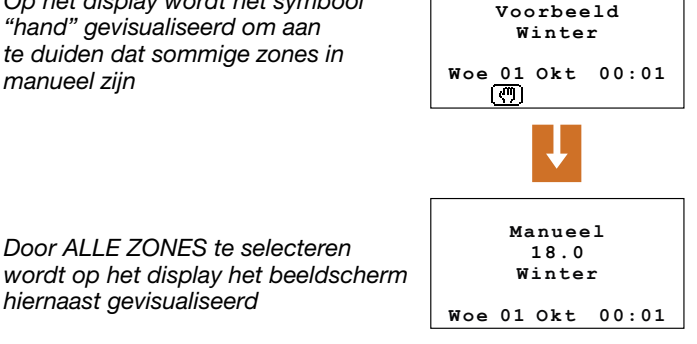

Wekelijks

Om de zone ingesteld in Manueel terug te brengen naar de vorige conditie, Automatisch selecteren met de toetsen () () en bevestigen door te drukken op OK

MANUEEL ALLE ZONES 1:Zone 1 2:Zone 2 Automatisch

Werking

bticino

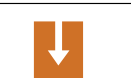

MODALTTETT

1:Wekeliiks

4:Feestdag

2:Manueel 3: Scenario's

# 2 Werking

#### Selecteer de modaliteit Scenario's

De modaliteit Scenario's staat toe verschillende temperaturen in te stellen in de verschillende zones van de installatie met een enkele bediening, bijvoorbeeld indien je voor de huiselijke schoonmaak voorziet de vensters te openen in sommige lokalen, kun je een lagere temperatuur instellen (of een hogere voor de koeling) teneinde verkwisting van energie te vermijden.

Er zijn 16 programmeerbare scenario's voor de Winter en evenveel voor de Zomer.

In het menu Modaliteit de rubriek "Scenario's" selecteren

De toets OK indrukken om te bevestigen

Het gewenst scenario selecteren met

| 3:Scen           | ario's                        |
|------------------|-------------------------------|
| 4:Fees           | tdag                          |
| 1                | Ļ                             |
| KEUZE            | SCENARIO                      |
| 1:Scen<br>2:Scen | <mark>ario 1</mark><br>ario 2 |
| 3:Scen           | ario 3                        |

MODALTTETT

1:Wekeliiks

4 · Scenario

2:Manueel

Bevestigen door te drukken op OK

de toetsen

| Ļ                                |  |
|----------------------------------|--|
| Scenario<br>Scenario 2<br>Winter |  |
| Woe 01 Okt 04:49                 |  |

#### Selecteer de modaliteit Feestdag

De modaliteit Feestdag staat toe een bijzonder dagelijks profiel te selecteren voor een bepaalde periode. Het programma wordt uitgevoerd tot aan de door jou ingestelde datum en uur, op het einde zal het gekozen wekelijks programma hersteld worden.

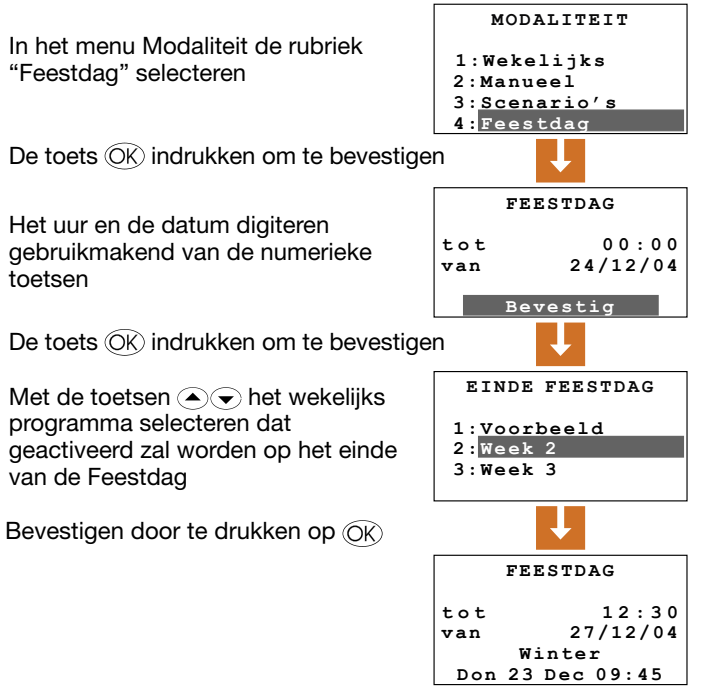

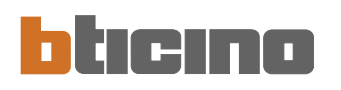

#### Selecteer de modaliteit Vakantie

Wanneer je van huis afwezig bent kun je de modaliteit Vakantie activeren die toestaat de installatie in Antivries of in Thermische bescherming te behouden tot aan de door iou ingestelde datum en uur, op het einde zal het gekozen wekelijks programma hersteld worden MODALTTETT

In het menu Modaliteit de rubriek "Vakantie" selecteren

2:Manueel 3:Scenario's 4:Feestdag 5:Vakantie

De toets OK indrukken om te bevestigen

Het uur en de datum digiteren gebruikmakend van de numerieke toetsen

Bevestigen door te drukken op OK

Met de toetsen het wekelijks programma selecteren dat geactiveerd zal worden op het einde van de periode Vakantie

Bevestigen door te drukken op OK

| VA         | AKANTIE           |
|------------|-------------------|
| tot<br>van | 00:00<br>24/12/04 |
| Be         | evestig           |

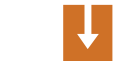

EINDE VAKANTIE 1:Voorbeeld 2:Week 2 3:Week 3

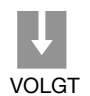

Wanneer de geprogrammeerde dagen verstreken zijn, keert de modaliteit

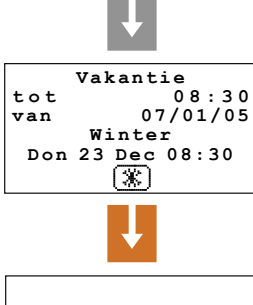

Werking

|     | We} | elij  | jks   |
|-----|-----|-------|-------|
|     | W   | eek i | 2     |
|     | W   | inte  | r     |
| Vri | 07  | Jan   | 08:30 |

Centrale automatisch terug naar de geprogrammeerde wekelijkse

# 2 Werking

#### Selecteer de modaliteit OFF

Je kunt beslissen een of meerdere zones ofwel de hele installatie uit te schakelen

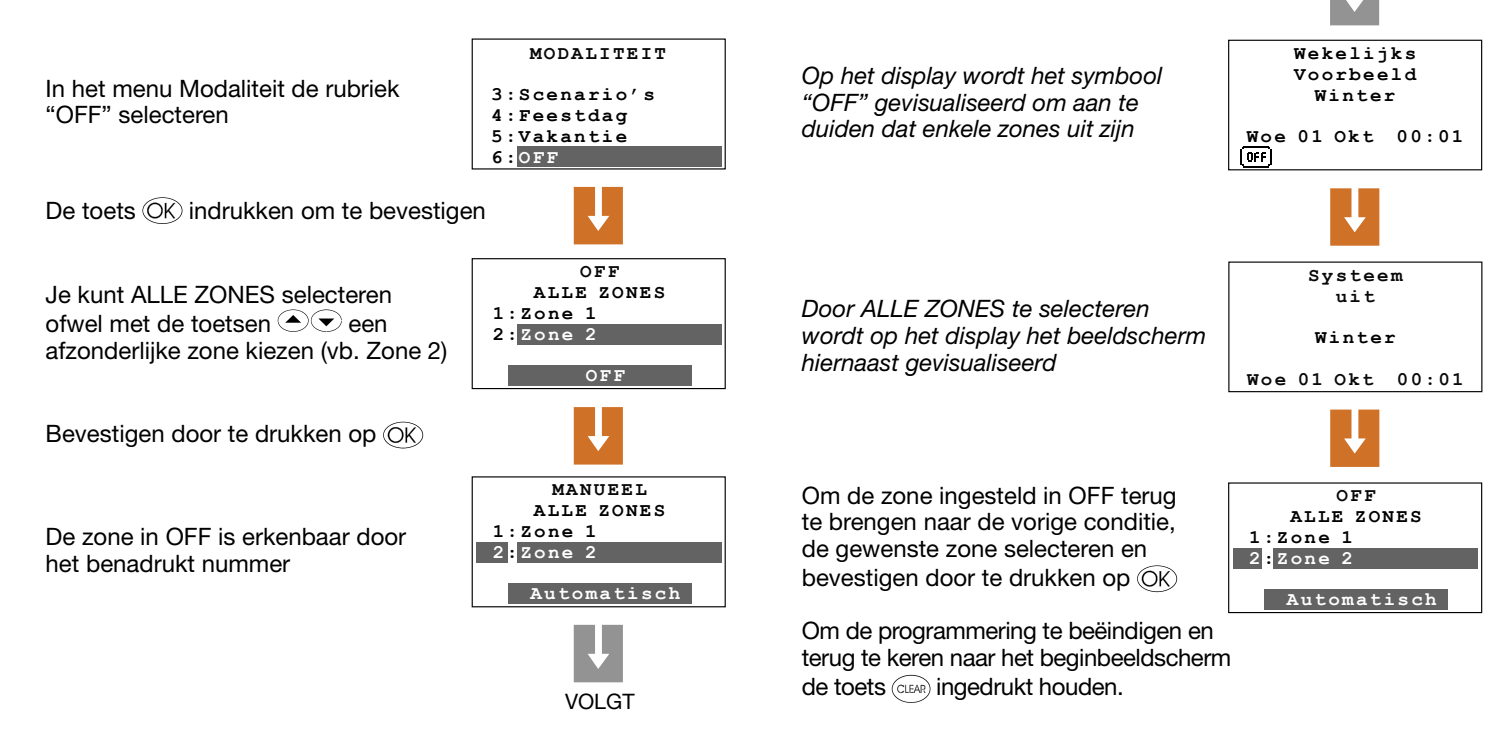

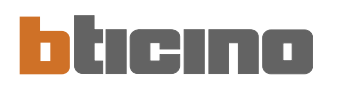

Werking

#### Selecteer Antivries of Thermische bescherming

Je kunt beslissen een of meerdere zones ofwel de hele installatie in de modaliteit Antivries (of thermische bescherming voor de Zomer) te zetten. In Antivries wordt een minimum temperatuur van 7° behouden. In Thermische bescherming wordt een maximum temperatuur van 35° behouden.

In het menu Modaliteit de rubriek "Antivries" of "Thermische bescherming" indien in de zomer selecteren

De toets OK indrukken om te bevestigen

Je kunt ALLE ZONES selecteren ofwel met de toetsen () een afzonderlijke zone kiezen (vb. Zone 1)

Bevestigen door te drukken op OK

De zone in Antivries is herkenbaar door het benadrukt nummer

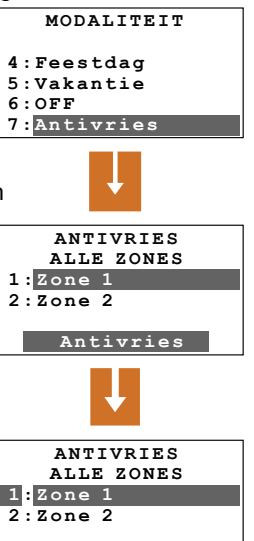

# Automatisch

VOLGT

Op het display wordt het symbool "antivries" gevisualiseerd om aan te duiden dat sommige zones in Antivries of in Thermische bescherming zijn.

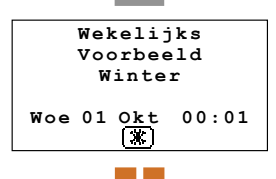

Door ALLE ZONES te selecteren wordt op het display het beeldscherm hiernaast gevisualiseerd. Systeem in antivries Winter Woe 01 Okt 00:01

ヘアア

ALLE ZONES

Automatisch

1:Zone 1

2: Zone 2

Om de zone ingesteld in Antivries terug te brengen naar de vorige conditie, de gewenste zone selecteren en bevestigen door te drukken op OK

Om de programmering te beëindigen en terug te keren naar het beginbeeldscherm de toets (CLER) ingedrukt houden.

# Werking

#### De plaatselijke voeler

In iedere zone van je installatie is een voeler aanwezig die toestaat de temperatuur ter plaatse te regelen en hierbij de instelling uitgevoerd op de Centrale te wijzigen.

In het bijzonder kun je de temperatuur met  $\pm 3^{\circ}$ C veranderen, antivries/thermische bescherming selecteren of de installatie in de afzonderlijke zone uitschakelen.

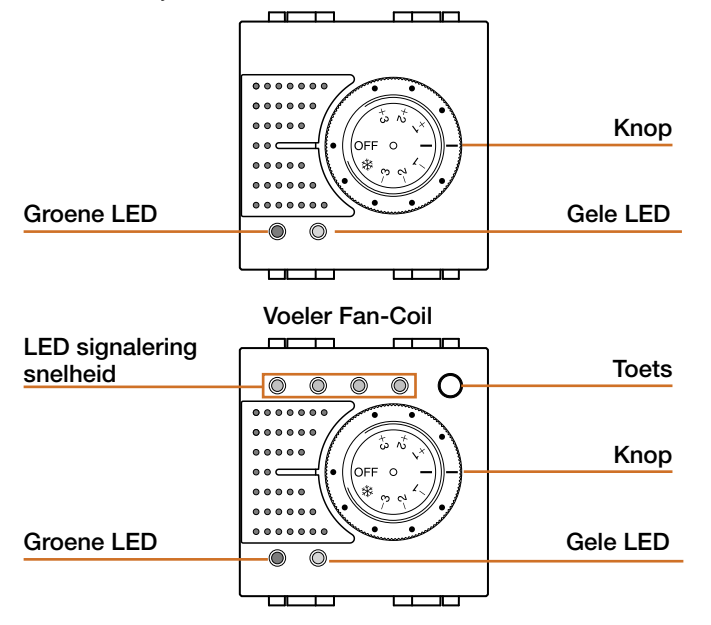

#### Knop

- Staat toe de temperatuur manueel te regelen van +3 tot -3 graden in vergelijking met de instelling van de Centrale.
- Item is stelt voor de zone de modaliteit Antivries/Thermische bescherming in. Indien het systeem van thermische regeling werkt als verwarming, de knop naar deze stand draaien en de modaliteit Antivries zal ingesteld worden; indien het systeem werkt als koeling moet de modaliteit Thermische bescherming ingesteld worden. Om terug te keren naar de normale werking, moet men de knop in een van de standen van +3 tot -3 draaien.
- OFF, door de knop naar deze stand te draaien wordt de zone uitgeschakeld. Om terug te keren naar de normale werking, moet men de knop naar een van de standen van +3 tot -3 draaien.

#### Groene Led

- Wanneer deze permanent brandt, wijst dit erop dat het systeem actief is;

#### Gele Led

- Wanneer deze permanent brandt wijst dit erop dat de installatie in werking is in de zone.
- Wanneer deze uit is wijst dit erop dat de installatie niet in werking is in de zone.
- Wanneer deze knippert wijst dit op een slechte werking.

#### **TOETS (Voeler Fan-Coil)**

 Wanneer ik de Fan-Coil bedien, kan ik de snelheid selecteren (MIN - MED - MAX - AUTO)

# Informaties

- Diagnostiek
- Verifieer de werkwijze
- Verifieer de temperatuur in de zones

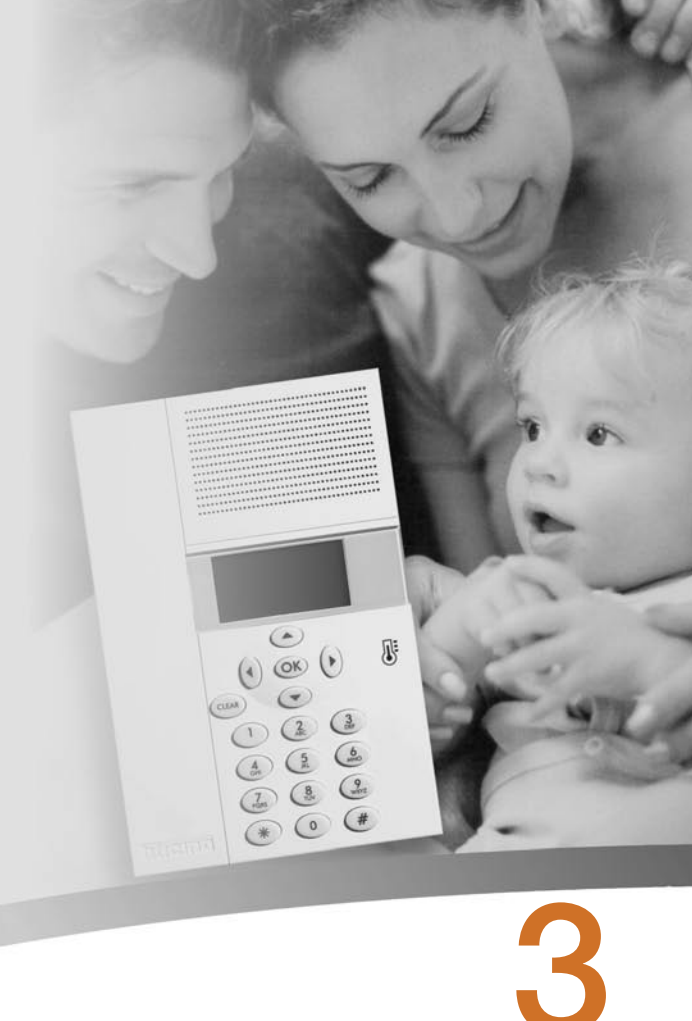

# 3 Informaties

#### Diagnostiek

In geval van een slechte werking van de installatie, verschijnt op het display de icoon "!"; in dit geval geeft het menu Diagnostiek je nuttige informaties voor de identificatie van het probleem.

In het menu Instellingen Diagnostiek selecteren met de toetsen <a>
</a>

De toets OK indrukken om te bevestigen

Op het display wordt de lijst van de zones gevisualiseerd

|        | 3:Zone 3  |
|--------|-----------|
|        | Visualise |
|        | Ļ         |
| n word | DIAGNOSTI |
|        | 1:Zone 1  |
| ornet  | 2:Zone 2  |
|        | 3:Zone 3  |
| en     | Bijwerke  |

Met de toetsen () () Bijwerken bij selecteren

De toets OK indrukken om te bevestigen

| DIAGNOSTIEK |
|-------------|
| L:Zone 1    |
| 2:Zone 2 !  |
| 3:Zone 3    |
| Bijwerken   |
| Ţ           |

VOI GT

INSTELLINGEN

DIAGNOSTIEK

!

er

1: Zone 1

2: Zone 2

Afstandsbed.

Code gebruiker Contrast Diagnostiek De Centrale voert een bijkomende controle van de voeler uit

Indien het probleem opgelost is, verdwijnt het symbool "!"

Indien het probleem aanhoudt, met de toetsen () () de functie Visualiseer selecteren

De toets OK indrukken om te bevestigen

Op het display wordt de oorzaak van de slechte werking gevisualiseerd.

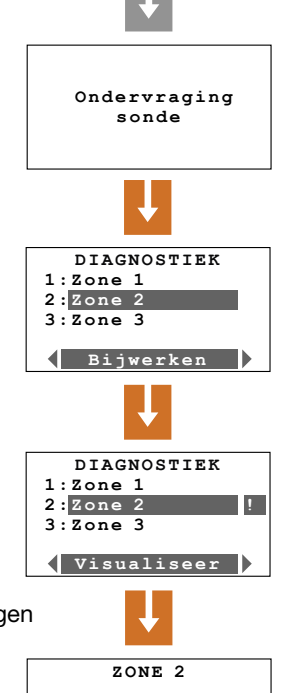

Actuator KO

#### Verifieer de werkwijze

Dit menu staat toe voor iedere zone de huidige werkwijze te verifiëren en in geval van een wekelijkse werking het ingesteld profiel te herkennen.

In het Hoofdmenu de rubriek "Huidige profielen" selecteren

De toets OK indrukken om te bevestigen

De te raadplegen zone selecteren met de toetsen (vb. Zone 1)

Bevestigen door te drukken op OK

De informaties m.b.t. de werkwijze worden gevisualiseerd (zie vorige par.)

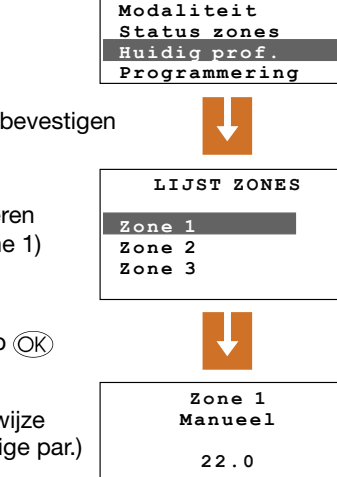

HOOFDMENU

VOI GT

De toetsen egebruiken om andere zones te selecteren (vb. Zone 2)

Indien de geselecteerde zone in de modaliteit Wekelijks staat, wordt het beeldscherm gevisualiseerd met de volgende aanwijzingen: naam van de zone, dag, naam van het programma, thermisch profiel.

Om de ondervraging te beëindigen en terug te keren naar het beginbeeldscherm de toets (CLEAR) ingedrukt houden.

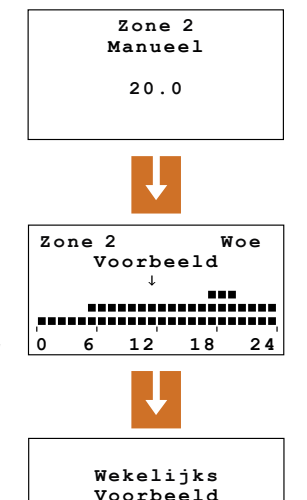

Winter

Woe 01 Okt 00:01

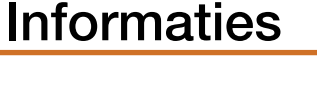

3

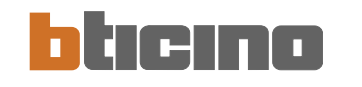

# 3 Informaties

#### Verifieer de temperatuur in de zones

In dit menu heb je de mogelijkheid voor iedere zone de gemeten temperatuur, de ingestelde temperatuur en de status van de installatie te erkennen.

In het Hoofdmenu de rubriek "Status zone" selecteren

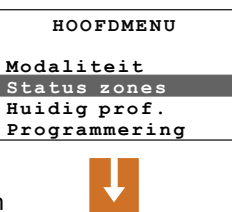

De toets OK indrukken om te bevestigen

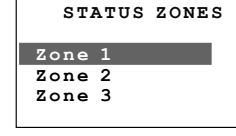

Bevestigen door te drukken op OK

De Centrale voert de controle uit van de geselecteerde voeler

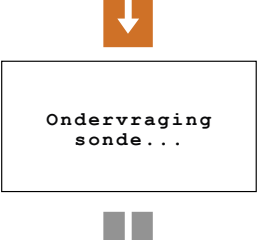

VOI GT

Op het display worden de informaties gevisualiseerd m.b.t.: - temperatuur gemeten in de zone

- temperatuur ingesteld in de zone
- temperatuur ingesteid in de zone
- staat van de installatie in de zone:
   ON = installatie aan
   OFF = installatie uit
   In geval van oon installatie met FAI

In geval van een installatie met FAN-COIL wordt ook de snelheid van de waaier gegeven.

De toetsen egebruiken om andere zones te selecteren (vb. Zone 2)

ofwel de toets (IFA) ingedrukt houden om terug te keren naar het beginbeeldscherm.

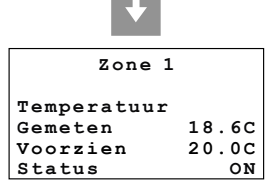

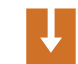

| Zone 2      |       |
|-------------|-------|
| Temperatuur |       |
| Gemeten     | 18.5C |
| Voorzien    | 19.0C |
| Status      | ON    |
|             |       |

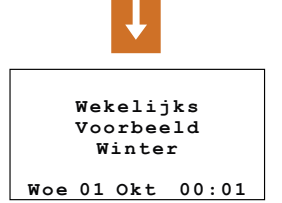

# Verpersoonlijkingen

#### Instellingen

- Stel de temperatuurniveaus in
- 🛩 Stel de werkwijze in
- Stel de datum en het uur in
- Activeer/deactiveer de afstandsbediening
- Verpersoonlijk de Code gebruiker
- Regel het contrast van het display

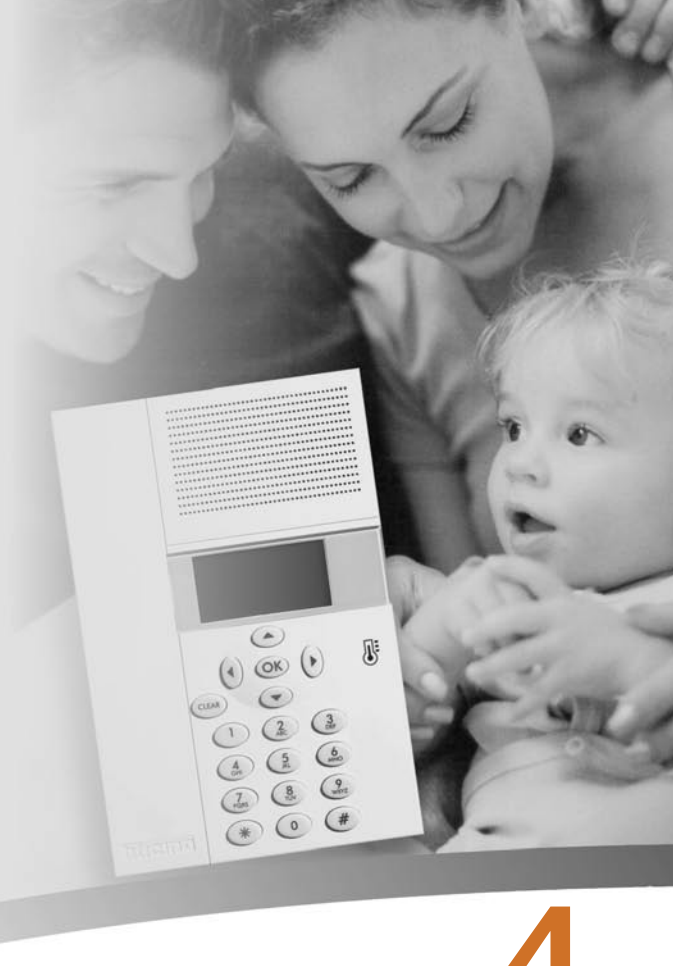

# Verpersoonlijkingen

#### Instellingen

Het menu Instellingen staat toe enkele parameters of werkwijzen van de Centrale te verpersoonlijken zonder het risico te lopen de correcte werking te compromitteren.

#### Stel de temperatuurniveaus in

Je kunt voor iedere zone het temperatuurniveau Antivries of Thermische Bescherming **T**\* en de temperatuurniveaus **T1**, T2 en T3 gebruikt in de wekelijkse programma's instellen. Van default zijn de drie niveaus gelijk voor alle zones en gelijk aan: T1=18,0°C, T2=20,0°C, T3=22,0°C, Antivries=7,0°C en Thermische bescherming=35,0°C.

In het Hoofdmenu de rubriek "Instellingen" selecteren

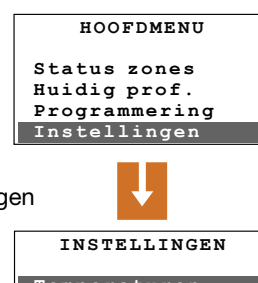

De toets OK indrukken om te bevestigen

Met de toetsen ( ) Temperaturen selecteren

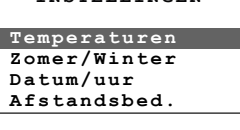

Bevestigen door te drukken op OK

| er/Winter<br>um/uur<br>tandsbed. |  |
|----------------------------------|--|
| Ļ                                |  |

VOI GT

Je kunt ALLE ZONES selecteren ofwel met de toetsen ( ) ( ) een afzonderlijke zone kiezen (vb. Zone 1)

Met de toetsen ( ) de

Met de toetsen ( ) of

gewenste waarde instellen

(vb. T1)

temperatuurniveaus selecteren

Bevestigen door te drukken op OK

gebruikmakend van het numeriek

toetsenbord de temperatuur op de

Bevestigen door te drukken op OK

De toets OK indrukken om te bevestigen

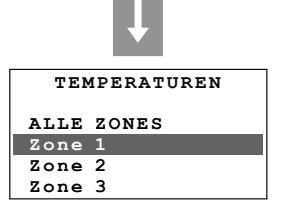

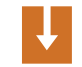

| TEMPERATUREN |       |
|--------------|-------|
| т*:          | 07.0C |
| т1:          | 18.00 |
| т2:          | 20.0C |
| т3:          | 22.0C |

| TEMPERATUREN |       |
|--------------|-------|
| т*:          | 07.0C |
| T1:          | 17.5C |
| т2:          | 20.0C |
| т3:          | 22.0C |

Om de programmering te beëindigen en terug te keren naar het beginbeeldscherm de toets (CLEAR) ingedrukt houden.

### bticino

### Verpersoonlijkingen

#### Stel de werkwijze in

Met deze operatie wordt de werkwijze van de installatie ingesteld. **Zomer** = koeling. **Winter** = verwarming.

In het menu Instellingen Zomer/Winter selecteren met de toetsen ( )

De toets OK indrukken om te bevestigen

Op het display wordt het beeldscherm gevisualiseerd met de aanduiding van de werkwijze in gebruik (Werking: Winter)

Om de werkwijze van de installatie te veranderen drukken op OK

Om de programmering te beëindigen en terug te keren naar het beginbeeldscherm de toets ingedrukt houden

| Temperaturen      |   |
|-------------------|---|
| Zomer/Winter      |   |
| Datum/uur         |   |
| Afstandsbed.      |   |
| n 🕂               |   |
| ZOMER/WINTER      |   |
| Werking:          |   |
| Winter            |   |
|                   |   |
| Zomer             |   |
| ţ                 |   |
| ZOMER/WINTER      |   |
| Werking:<br>Zomer |   |
|                   | 1 |

**Opmerking:** Voordat de omschakeling wordt uitgevoerd, op de hydraulische installatie alle nodige operaties uitvoeren voor een correcte werking.

Na de omschakeling wordt de installatie ingesteld in de modaliteit Antivries/Thermische bescherming.

#### Stel de datum en het uur in

Voor een correcte werking van je installatie is het belangrijk dat de datum en het uur correct zijn ingesteld.

| In het menu Instellingen Datum/Uur |  |
|------------------------------------|--|
| selecteren met de toetsen A        |  |

| INSTELLINGEN |  |
|--------------|--|
| Temperaturen |  |
| Zomer/Winter |  |
| Datum/uur    |  |
| Afstandsbed. |  |

De toets  $\ensuremath{\mathbb{O}}\ensuremath{\mathbb{K}}$  indrukken om te bevestigen

Het uur en de datum invoeren gebruikmakend van het numeriek toetsenbord;

de toetsen () () staan toe over te gaan naar het vorig of volgend cijfer;

Bevestigen door te drukken op OK

Datum: 01/10/03 Woe 01 Okt 06:29 WIJZIG UUR/DATUM

WIJZIG UUR/DATUM

Uur:

06:27

|        |     | _     |
|--------|-----|-------|
| Uur:   |     | 11:30 |
| Datum: | 07/ | 11/03 |
| Vri 07 | Nov | 06:29 |

Om de programmering te beëindigen en terug te keren naar het beginbeeldscherm de toets (ILAR) ingedrukt houden.

# Verpersoonlijkingen

#### Activeer/Deactiveer de afstandsbediening

Deze instelling staat toe de afstandsbediening van ie installatie te activeren/deactiveren. In het bijzonder is het mogelijk middels de afstandsbediening de staat van iedere afzonderlijke zone te kennen en de hoofdbedieningen en veranderingen van modaliteit uit te voeren. Voor bijkomende inlichtingen je installateur My Home raadplegen.

In het menu Instellingen Afstandsbediening selecteren met de toetsen

De toets OK indrukken om te bevestigen

Op het displav wordt het beeldscherm gevisualiseerd met de aanduiding van de huidige staat (Status: geactiveerd)

Om de staat te veranderen drukken op OK

Om de programmering te beëindigen en terug te keren naar het beginbeeldscherm de toets (CLEAR) ingedrukt houden

Opmerking: Als basisinstelling is de afstandsbediening geactiveerd.

#### Temperaturen Zomer/Winter Datum/uur Afstandsbed. AFSTANDSBED Status: geactiveerd Deactiveer AFSTANDSBED. Status: gedeactiveerd Activeer

INSTELLINGEN

#### Verpersoonlijk de Code gebruiker

De Centrale is beschermd door een code gebruiker die niet geautoriseerde personen belemmert naar het Hoofdmenu te gaan. De basiscode is 00000 maar kan vervangen worden met een willekeurig nummer van 5 ciifers.

INSTELLINGEN In het menu Instellingen Code gebruiker selecteren met de Datum/uur toetsen (A)

De toets OK indrukken om te bevestigen

Op het display wordt het beeldscherm gevisualiseerd met de aanduiding van de huidige staat (Status: geactiveerd)

Om de staat te veranderen drukken op OK

Op het display wordt het beeldscherm gevisualiseerd met de aanduiding van de huidige code (00000)

Je kunt de huidige code bevestigen door te drukken op OK ofwel:

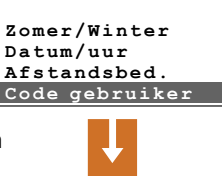

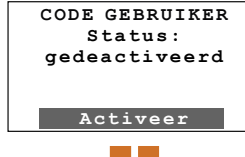

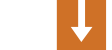

| CODE GEBI | RUIKER |  |
|-----------|--------|--|
| Huidige:  | 00000  |  |
| Nieuwe:   | 00000  |  |
| opsiaan   |        |  |
|           |        |  |

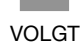

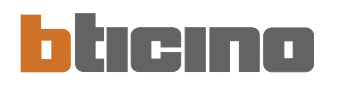

Verpersoonlijkingen

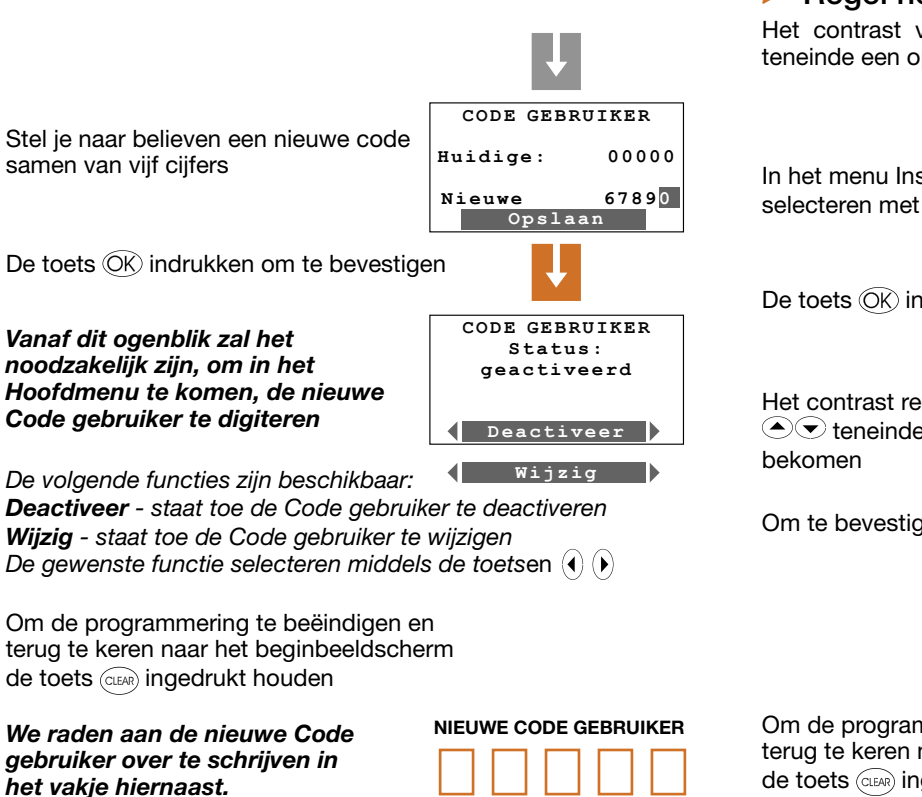

#### Regel het contrast van het display

Het contrast van het grafisch display kan geregeld worden teneinde een optimale lezing te bekomen.

|                                                              | INSTELLINGEN                                            |
|--------------------------------------------------------------|---------------------------------------------------------|
| het menu Instellingen Contrast<br>lecteren met de toetsen 善় | Datum/uur<br>Afstandsbed.<br>Code gebruiker<br>Contrast |
| e toets OK indrukken om te bevestige                         | n \downarrow                                            |
|                                                              | CONTRAST                                                |
| et contrast regelen met de toetsen                           | Vermeerd. met 🔺                                         |
| teneinde een optimaal zicht te komen                         | Verminder met ▼                                         |
| n te bevestigen drukken op 🕞                                 | Ļ                                                       |
|                                                              | INSTELLINGEN                                            |
|                                                              | Datum/uur                                               |
|                                                              | Afstandsbed.                                            |
|                                                              | Code gebruiker<br>Contrast                              |
| n de pregrammering te beëindigen en                          |                                                         |

Om de programmering te beëindigen en terug te keren naar het beginbeeldscherm de toets (CER) ingedrukt houden

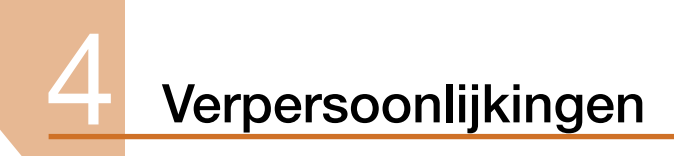

#### Het menu Programmering

- Wekelijkse programmering
- Programmering Scenario's
- Programmering Feestdag

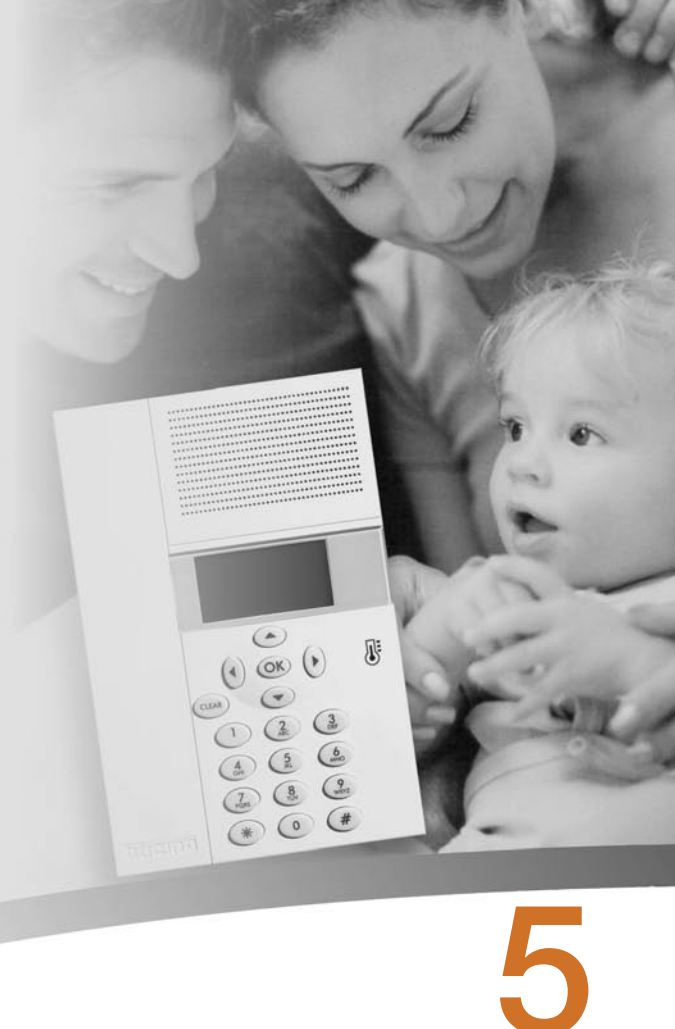

#### Het menu Programmering

Middels het menu Programmering kunnen de volgende werkwijzen van je installatie verpersoonlijkt worden:

#### Wekelijks

Met de modaliteit Wekelijks werkt je installatie op automatische wijze volgens de ingestelde programmering, je kunt kiezen tussen drie verpersoonlijkbare programma's, binnen in de programma's is het mogelijk de temperaturen te differentiëren in een tijdspanne van 24 uur en voor iedere dag van de week volgens je eigen behoeften.

Het programma "Voorbeeld" is vooringesteld maar kan gewijzigd worden.

#### Scenario's

De modaliteit Scenario's staat toe verschillende temperaturen in te stellen in de verschillende zones van de installatie met een unieke bediening, bijvoorbeeld indien je voorziet voor de huiselijke schoonmaak de vensters te openen in sommige lokalen, kun je een lagere temperatuur instellen (of een hogere voor de airconditioning) teneinde verkwisting van energie te vermijden.

Er zijn 16 programmeerbare scenario's voor Winter en evenveel voor Zomer.

#### Feestdag

De modalīteit Feestdag staat toe een bijzonder dagelijks profiel te selecteren voor een bepaalde periode. Het programma wordt uitgevoerd tot aan de datum en het uur door jou ingesteld; op het einde zal het gekozen wekelijks programma hersteld worden.

#### Wekelijkse programmering

Staat toe tot 3 wekelijkse programma's te creëren voor iedere werkwijze van de installatie (verwarming of koeling).

Om het te verpersoonlijken wekelijks programma te selecteren:

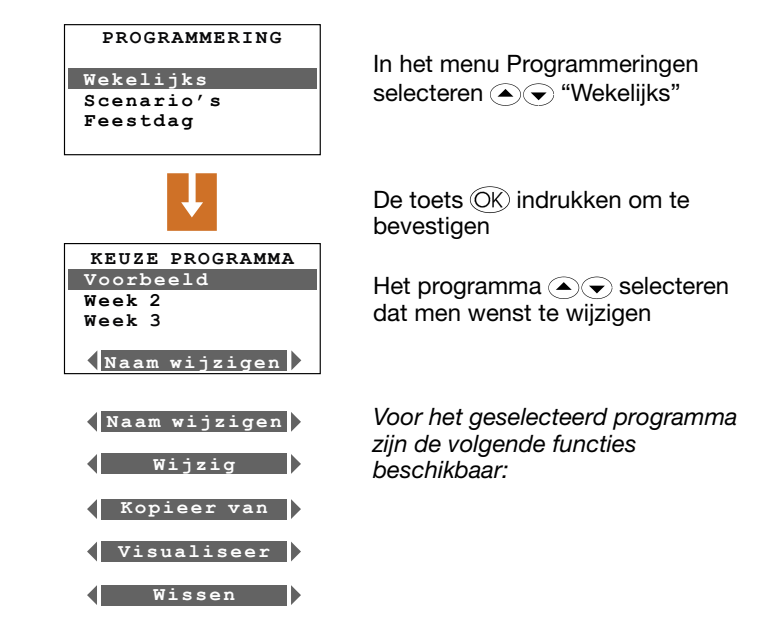

De gewenste functie selecteren middels de toetsen ()

### bticino

#### Herbenoem een Wekelijks programma

Door deze functie te selecteren kun je een naam toewijzen die het geselecteerd programma beter identificeert (max. 13 karakters).

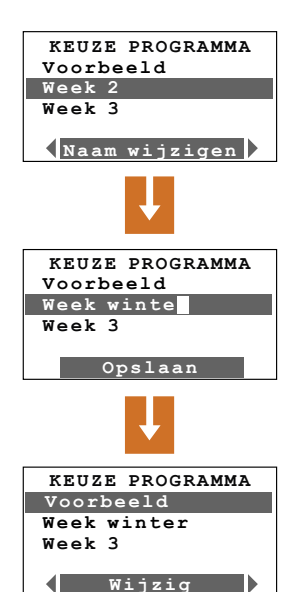

In het menu Kies programma met de toetsen ( ) het te herbenoemen programma selecteren (Vb.: Week 2)

De toets OK indrukken om te bevestigen

Gebruikmakend van het toetsenbord de nieuwe naam digiteren die toegewezen moet worden aan het wekelijks programma (Vb.: Week winter)

Op de toets OK drukken om op te slaan

#### Kopieer een Wekelijks programma

Deze functie staat toe een vorig wekelijks programma in een ander te kopiëren. Bijvoorbeeld het programma **Voorbeeld** (vooringesteld fabriek af) in Week 2 kopiëren.

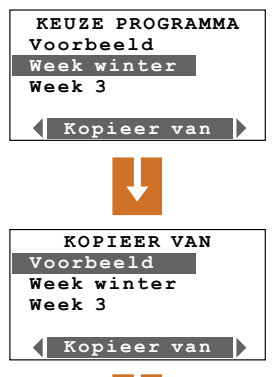

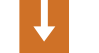

Kopieer van:Voorbeeld tot:Week winter Selecteer met transformer waarin men wenst te kopiëren (Vb. Week winter)

Selecteer met  $\bigcirc$   $\bigcirc$  de functie Kopieer van

De toets OK indrukken om te bevestigen

Selecteer met te kopiëren programma (Vb.: Voorbeeld)

De toets OK indrukken om te bevestigen

Op het display wordt de volgende melding gevisualiseerd: Kopiëren in uitvoering van: Voorbeeld tot: Week winter

#### Wijzig een Wekelijks programma

Door deze functie te selecteren kun je het geselecteerd wekelijks programma wijzigen, en hierbij een dagelijks profiel aan iedere zone koppelen.

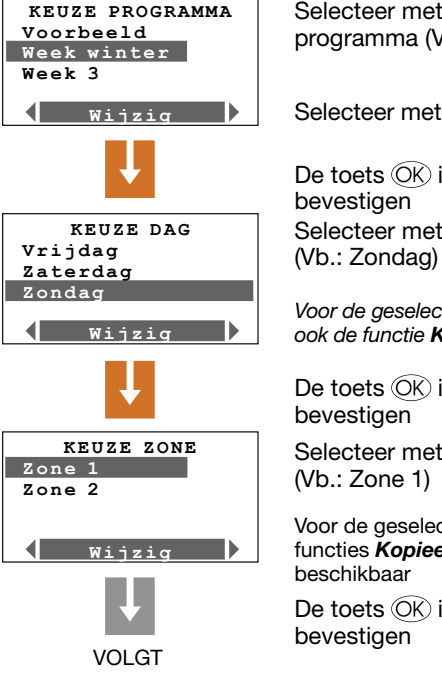

Selecteer met te wijzigen programma (Vb.: Week winter)

Selecteer met ( ) ( ) de functie Wijzig

De toets OK indrukken om te bevestigen Selecteer met O de dag (Vb.: Zondag)

Voor de geselecteerde dag is het mogelijk ook de functie **Kopieer van** te selecteren

De toets  $\ensuremath{\overline{\text{OK}}}$  indrukken om te bevestigen

Selecteer met de zone (Vb.: Zone 1)

Voor de geselecteerde zone zijn ook de functies *Kopieer van* en *Visualiseer* beschikbaar

De toets OK indrukken om te bevestigen

| Zone 1 |    | Zon   |   |
|--------|----|-------|---|
| 00:00  | т1 | 18.00 | 2 |
|        |    |       |   |
|        |    |       |   |
| é é    | 12 | 19 2  |   |

Nu is het mogelijk het gevisualiseerd profiel te wijzigen gebruikmakend van de surftoetsen zoals aangetoond in detail op de volgende pagina's.

Voorinstellingen van het wekelijks programma "Voorbeeld" Opmerking: het programma "Voorbeeld" is vooringesteld maar kan gewijzigd worden.

#### Maandag ÷ Vrijdag

| Voorbeeld |       |    |    |     |
|-----------|-------|----|----|-----|
| ZO        | ne XX | ¢. | M  | Iaa |
|           |       |    |    |     |
|           |       |    |    |     |
| ò         | 6     | 12 | 18 | 24  |

#### Zaterdag

|      | Vo    | orbe | eld |    |
|------|-------|------|-----|----|
| Zo   | ne XX | c    | Z   | at |
|      |       |      |     |    |
| ,=== |       |      |     |    |
| 0    | 6     | 12   | 18  | 24 |

#### Zondag

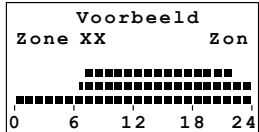

- van 00:00 tot 06:00 - 18°C (T1) - van 06:00 tot 09:00 - 22°C (T3) - van 09:00 tot 16:00 - 18°C (T1) - van 16:00 tot 17:00 - 20°C (T2) - van 17:00 tot 22:00 - 22°C (T3) - van 22:00 tot 24:00 - 20°C (T2)

van 00:00 tot 06:30 - 18°C (T1)
 van 06:30 tot 07:00 - 20°C (T2)
 van 07:00 tot 23:00 - 22°C (T3)
 van 23:00 tot 24:00 - 20°C (T2)

- van 00:00 tot 06:30 - 18°C (T1) - van 06:30 tot 07:00 - 20°C (T2) - van 07:00 tot 22:00 - 22°C (T3) - van 22:00 tot 24:00 - 20°C (T2)

### bticino

#### Programmering

#### Instrumenten van wijziging

#### Informaties gevisualiseerd op het display:

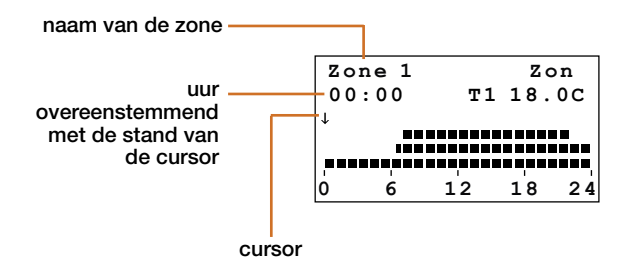

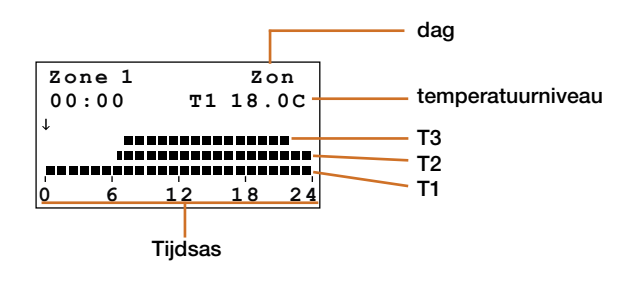

#### Er zijn twee werkwijzen aanwezig:

#### DOORLOOP

Gekenmerkt door de pijlvormige cursor, staat toe gebruikmakend van de toetsen () () de cursor te verplaatsen langs de tijdsas zonder enige wijziging aan te brengen aan het dagelijks profiel.

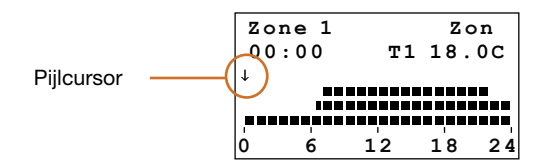

#### WIJZIG

Gekenmerkt door de cursor in de vorm van een potlood, staat toe gebruikmakend van de toetsen () () de cursor te verplaatsen langs de tijdsas om het geselecteerd temperatuurniveau in te stellen.

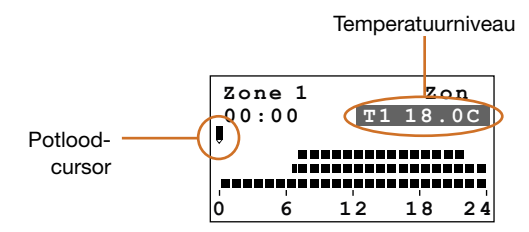

#### Hoe moeten de surftoetsen gebruikt worden:

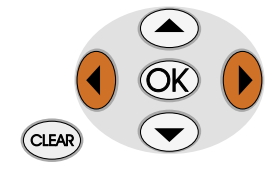

Verplaatsen de cursor langs de tijdsas

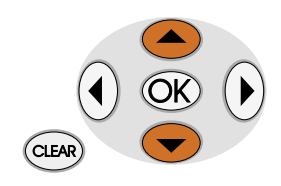

- Gaan van DOORLOOP naar WIJZIG.
- In de modaliteit WIJZIG worden de drie temperatuurniveaus doorlopen.

#### ОК

- Gaat van de modaliteit WIJZIG naar DOORLOOP.
- In de modaliteit DOORLOOP bevestig en verlaat hierbij de functie **Wijzig**.

#### CLEAR

Keert terug naar de vorige pagina zonder op te slaan

#### Creëer een nieuw dagelijks profiel

We raden aan stap voor stap de procedure te volgen die in dit voorbeeld beschreven wordt, als een nuttig instrument om vertrouwd te geraken met de werkwijze Wijzig/Doorloop en met het gebruik van de surftoetsen.

**Voorbeeld:** creatie van een nieuw profiel van temperatuur behorende tot de "Zone 1" van de dag "Maandag" voor het wekelijks programma "Week 2", met de volgende tijdspannen en temperatuurniveaus:

- 1 van 00:00 tot 06:00 18°C (T1)
- 2 van 06:00 tot 09:00 22°C (T3)
- 3 van 09:00 tot 16:30 20°C (T2)
- 4 van 16:30 tot 22:00 22°C (T3)
- 5 van 22:00 tot 24:00 20°C (T2)

Ingestelde temperatuurniveaus

T1= 18°C - T2= 20°C - T3= 22°C

Wanneer de procedure beëindigd is, zal het mogelijk zijn gebruikmakend van de functie "**Kopieer van**" (zie pag. 34):

- de "Zone 1" te kopiëren op andere zones
- de dag "Maandag" te kopiëren op andere dagen

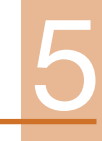

Procedure:

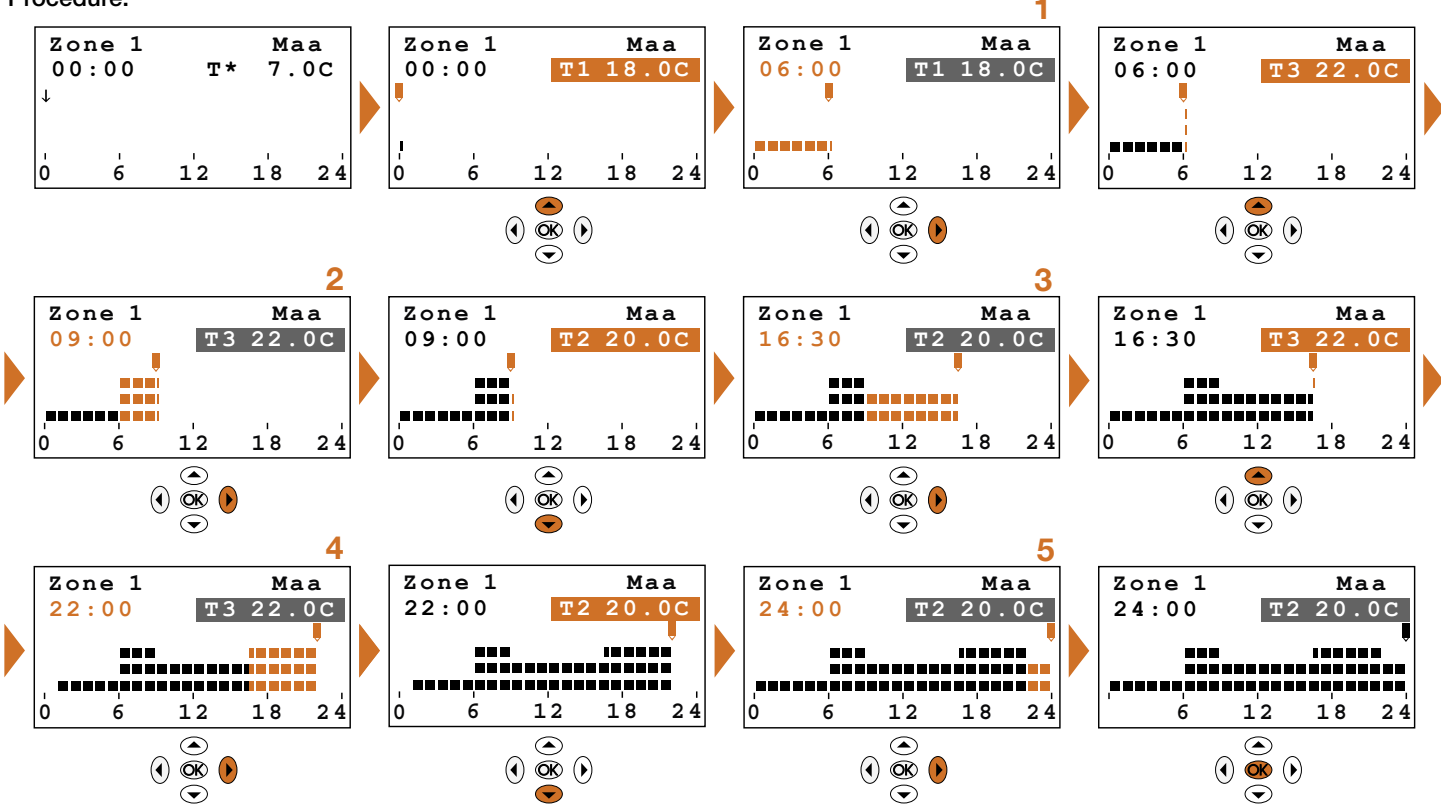

### bticino

#### Kopieer een zone

Kopieer van

Deze functie staat toe het voor een zone geprogrammeerd dagelijks profiel te kopiëren op een andere zone.

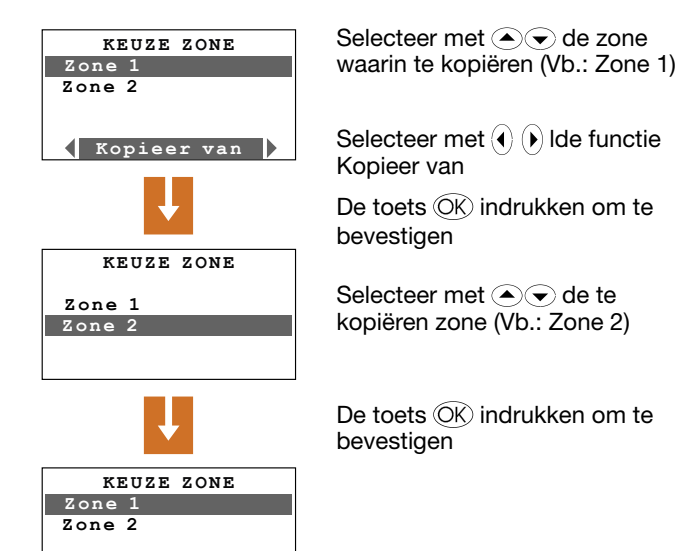

#### Kopieer een dag

Deze functie staat toe een eerder geprogrammeerd dagelijks programma te kopiëren in een ander.

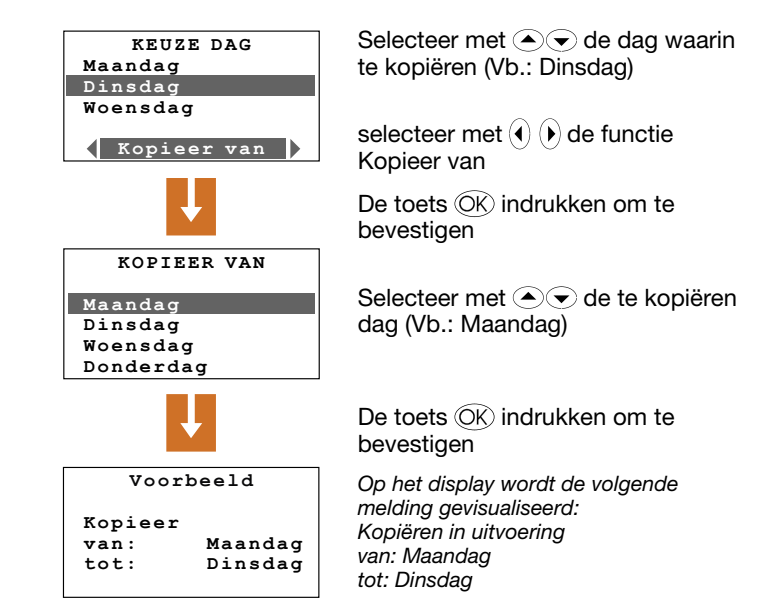

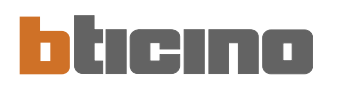

#### Programmering Scenario's

Staat toe 16 scenario's te creëren voor de werking Winter en 16 voor de werking Zomer en voor ieder ervan in de verschillende zones verschillende temperaturen in te stellen.

Om het te verpersoonlijken scenario te selecteren:

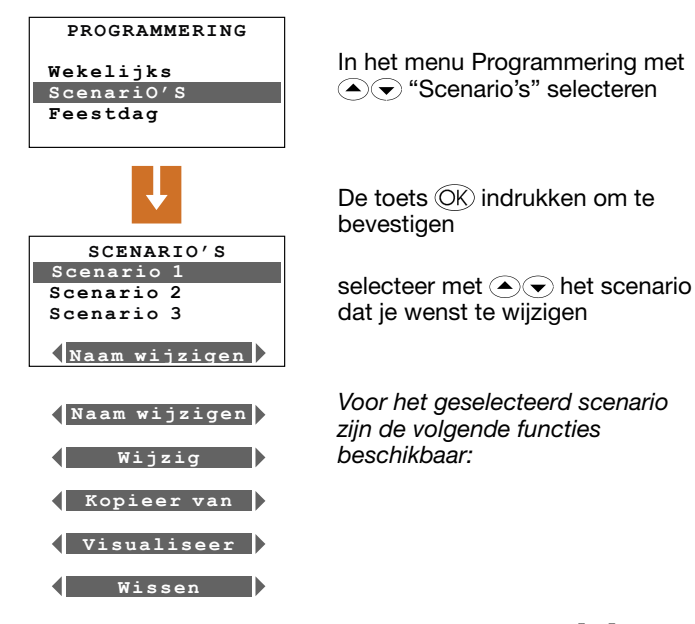

#### Herbenoem een Scenario

Door deze functie te selecteren kun je een naam toewijzen die het geselecteerd scenario beter identificeert (max. 13 karakters).

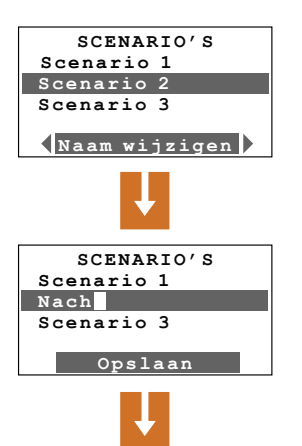

KEUZE PROGRAMMA

Wijzia

Scenario 1 Nacht

Scenario 3

In het menu Scenario's met de toetsen • • het te herbenoemen scenario selecteren (Vb.: Scenario 2)

De toets  $\ensuremath{\textcircled{OK}}$  indrukken om te bevestigen

Gebruikmakend van het toetsenbord de nieuwe naam digiteren die toegewezen moet worden aan het scenario (Vb.: Nacht)

Op de toets OK drukken om op te slaan

Selecteer de gewenste functie middels de toetsen () ()

#### Wijzig een Scenario

Door deze functie te selecteren kan het geselecteerd scenario gewijzigd worden waarbij aan iedere zone een temperatuurniveau kan gekoppeld worden.

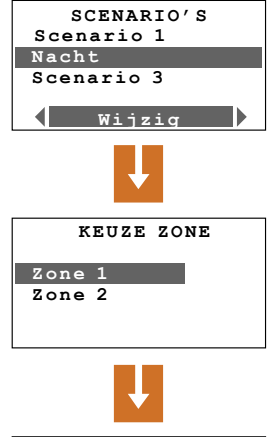

NACHT Zone 1 Manueel 22.0 Selecteer met te wijzigen scenario (Vb.: Nacht)

selecteer met de functie Wijzig

De toets OK indrukken om te bevestigen

Selecteer met C de zone (Vb.: Zone 1)

De toets OK indrukken om te bevestigen

De temperatuur van de zone instellen gebruikmakend van het toetsenbord ofwel met de toetsen  $\textcircled{\begin{subarray}{c} \bullet \end{subarray}}$  (vermeerdering  $\pm 0.5^{\circ}$ C)

Op de toets or drukken om te bevestigen, het programma keert terug naar de vorige pagina.

#### Kopieer een Scenario

SCENARIO'S Scenario 1

Kopieer van

Nacht

Scenario 3

Deze functie staat toe een eerder geprogrammeerd scenario te kopiëren op een ander.

Bijvoorbeeld Scenario 4 op Scenario 2 kopiëren.

| SCENARIO'S<br>Scenario 1<br>Nacht<br>Scenario 3 | Selecteer met  The scenario<br>waarin je wenst te kopiëren<br>(Vb.: Scenario 1) |
|-------------------------------------------------|---------------------------------------------------------------------------------|
| KOPIEER VAN                                     | selecteer met () () de functie<br>Kopieer van                                   |
|                                                 | De toets $\widehat{\mathbb{O}\!\mathbb{N}}$ indrukken om te bevestigen          |
| Scenario 1<br>Nacht<br>Scenario 3<br>Scenario 4 | Selecteer met  c  het te kopiëren<br>scenario (Vb.: Nacht)                      |
|                                                 | De toets OK indrukken om te                                                     |

De toets OK indrukken om te bevestigen

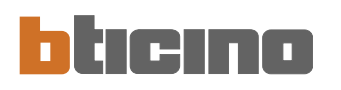

#### Programmering Feestdag

Staat toe voor iedere zone een dagelijks profiel te programmeren (van basis is aan iedere zone het profiel "Zondag" van het programma "Voorbeeld" gekoppeld).

Om het te verpersoonlijken programma Feestdag te selecteren:

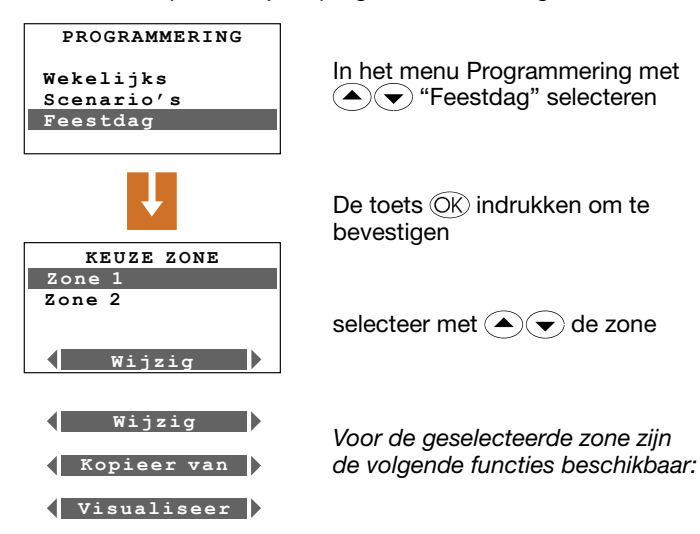

Wijzig het programma Feestdag

Door deze functie te selecteren kan het dagelijks profiel gekoppeld aan iedere zone gewijzigd worden.

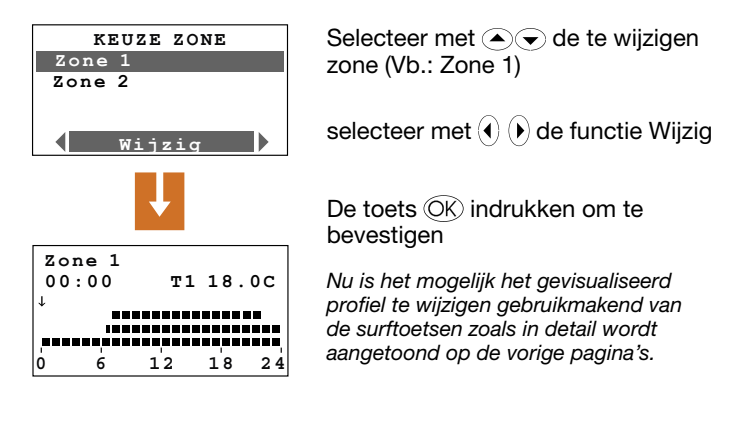

Selecteer de gewenste functie middels de toetsen () ()

#### Kopieer een zone

Deze functie staat toe het dagelijks profiel geprogrammeerd voor een zone op een andere zone te kopiëren.

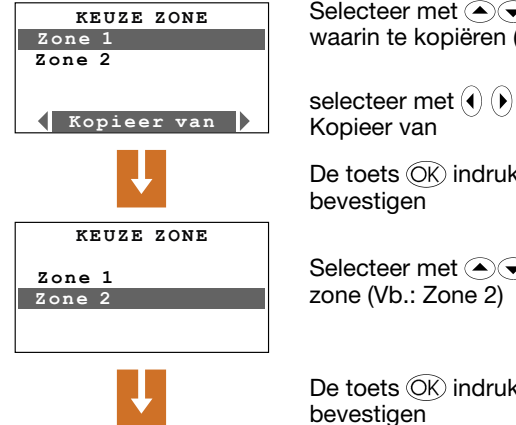

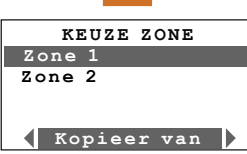

Selecteer met (A) de zone waarin te kopiëren (Vb.: Zone 1)

selecteer met  $(\bullet)$   $(\bullet)$  de functie

De toets OK indrukken om te

Selecteer met The de te kopiëren

De toets OK indrukken om te

#### Visualiseer het programma Feestdag

Deze functie staat toe het dagelijks profiel gekoppeld aan iedere afzonderlijke zone te visualiseren.

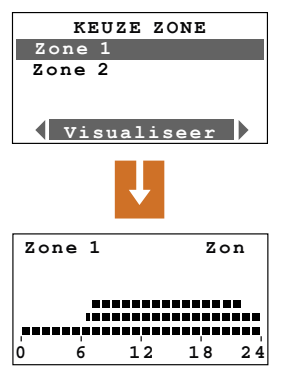

Selecteer met ( ) de zone die je wenst te visualiseren (Vb.: Zone 1)

selecteer met () () de functie Visualiseer

De toets OK indrukken om te bevestigen

Op het display wordt het profiel gevisualiseerd dat geprogrammeerd is voor de geselecteerde zone.

BTicino s.p.a. Via Messina, 38 20154 Milano - Italia www.bticino.com